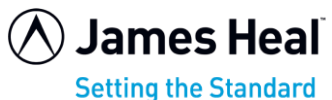

This example is using the ISO 13938-2 1999 test method.

ISO 13938-2 1999 (Textile)

STEP

2 STEP

STEP

STEP

S STEP

|   | Buist          | ing prop                                                               | erties of                                                                                           | Fabrics:Pa                                                                                                    | art 2      |
|---|----------------|------------------------------------------------------------------------|----------------------------------------------------------------------------------------------------|----------------------------------------------------------------------------------------------------|------------|
|   | Option         | 1 PF                                                                   | RFORM TES                                                                                           | rs                                                                                                    |            |
|   | Option         | 2 SE                                                                   | LECT A ST                                                                                           | ANDARD                                                                                                    |            |
|   | Option         | 3 CC<br>4 S1                                                           | NSUMABLES                                                                                           | & ACCESSO                                                                                                    | RIES       |
|   | Option         | 5 MA                                                                   | CHINE DAT                                                                                           | A                                                                                                    |            |
|   | [              |                                                                        |                                                                                                    | Enter                                                                                                    |            |
|   |                |                                                                        |                                                                                                    |                                                                                                    |            |
|   |                |                                                                        |                                                                                                    | TUP<br>ATA<br>Enter<br>(Enter)<br>(Textile)<br>(F Fabrics:Part 2<br>ion Time<br>0.0<br>s<br>/5<br>(Test) Result<br>(Fabrics:Part 2<br>ion Time<br>19.0<br>s<br>/5<br>ected<br>Delete |            |
|   |                |                                                                        |                                                                                                    |                                                                                                    |            |
|   |                | ISO 1393                                                               | 8-2 1999                                                                                            | (Textile)                                                                                                    |            |
|   | Bursti         | ing Prope                                                              | erties of                                                                                           | Fabrics:Pa                                                                                                    | rt 2       |
|   | Proces         | 170                                                                    | Distansion                                                                                          | . тi                                                                                                    | ma         |
|   | 0.0            |                                                                        | 0.0                                                                                                 |                                                                                                    | .0         |
|   | kPa            |                                                                        | mm                                                                                                  | 5                                                                                                    | 3          |
|   |                |                                                                        | Test 5/5                                                                                            |                                                                                                    |            |
|   |                |                                                                        |                                                                                                    |                                                                                                    |            |
|   | Exit           | Setur                                                                  | Clamp                                                                                               | Test                                                                                                    | Recul+     |
|   |                | Secup                                                                  | Cramp                                                                                               | rest                                                                                                    | Lesuit     |
|   |                |                                                                        |                                                                                                    |                                                                                                    |            |
|   |                |                                                                        |                                                                                                    |                                                                                                    |            |
| _ |                |                                                                        |                                                                                                    |                                                                                                    |            |
|   |                | 700 1203                                                               | 0 0 1000                                                                                            | (m                                                                                                    |            |
|   | Bureti         | 150 1393                                                               | 8-2 1999 (                                                                                          | Fabrics Pa                                                                                                    | rt 2       |
|   |                |                                                                        |                                                                                                    |                                                                                                    |            |
|   | Press          | 5                                                                      | Distension                                                                                          |                                                                                                    | me         |
|   | kPa            | 1                                                                      | mm                                                                                                  |                                                                                                    | 3          |
|   |                |                                                                        | Test 5/5                                                                                            |                                                                                                    |            |
|   |                | Bu                                                                     | rst Detect                                                                                          | ed                                                                                                    |            |
|   |                |                                                                        | Cause                                                                                               |                                                                                                    | Dalata     |
|   |                |                                                                        | Save                                                                                                |                                                                                                    | Detere     |
|   |                |                                                                        |                                                                                                    |                                                                                                    |            |
|   |                |                                                                        |                                                                                                    |                                                                                                    |            |
|   |                |                                                                        |                                                                                                    |                                                                                                    |            |
|   |                |                                                                        |                                                                                                    |                                                                                                    |            |
|   |                | *** 1283                                                               | 0 2 1000                                                                                            | (mout 1 c)                                                                                                    |            |
|   | Bursti         | ISO 1393                                                               | 8-2 1999<br>arties of                                                                               | (Textile)<br>Fabrics Pa                                                                                                    | rt 2       |
|   | Bursti         | ISO 1393<br>ng Prope                                                   | 8-2 1999<br>erties of                                                                               | (Textile)<br>Fabrics:Pa                                                                                                    | rt 2       |
|   | Bursti         | ISO 1393<br>.ng Prope                                                  | 8-2 1999<br>erties of                                                                               | (Textile)<br>Fabrics:Pa                                                                                                    | rt 2       |
|   | Bursti<br>Read | ISO 1393<br>ng Prope<br>DIAPHI<br>y to inf                             | 8-2 1999<br>erties of<br>RAGM CORRE                                                                 | (Textile)<br>Fabrics:Pa<br>CCTION<br>diaphragm                                                                                                    | rt 2       |
|   | Bursti<br>Read | ISO 1393<br>ng Prope<br>DIAPH<br>y to inf<br>67.3<br>Remove            | 8-2 1999<br>erties of<br>RAGM CORRE<br>late the<br>imm @ 2.0k                                       | (Textile)<br>Fabrics:Pa<br>CCTION<br>diaphragm<br>Pa/s<br>precimen                                                                                                    | to         |
|   | Bursti<br>Read | ISO 1393<br>Ing Prope<br>DIAPH<br>Y to inf<br>67.3<br>Remove a         | 8-2 1999<br>erties of<br>Elate the<br>imm @ 2.0k<br>any test s                                      | (Textile)<br>Fabrics:Pa<br>CCTION<br>diaphragm<br>Pa/s<br>specimen                                                                                                    | to         |
|   | Bursti<br>Read | ISO 1393<br>ng Prope<br>DIAPHI<br>y to infi<br>67.3<br>Remove          | 8-2 1999<br>erties of<br>RAGM CORRE<br>late the<br>imm @ 2.0k<br>any test s                         | (Textile)<br>Fabrics:Pa<br>CCTION<br>diaphragm<br>Pa/s<br>ppecimen                                                                                                    | rt 2<br>to |
|   | Bursti<br>Read | ISO 1393<br>ng Prope<br>DIAPHI<br>97.3<br>Remove                       | 8-2 1999<br>erties of<br>RAGM CORRE<br>late the<br>imm @ 2.0k<br>any test s                         | (Textile)<br>Fabrics:Pa<br>CCTION<br>diaphragm<br>Pa/s<br>specimen<br>No                                                                                                    | rt 2<br>to |
|   | Bursti<br>Read | ISO 1393<br>ng Prope<br>DIAPH<br>Y to infi<br>67.3<br>Remove           | 8-2 1999<br>Parties of<br>RAGM CORRE<br>late the<br>imm @ 2.0k<br>any test s                        | (Textile)<br>Fabrics:Pa<br>CCTION<br>diaphragm<br>Pa/s<br>specimen<br>No                                                                                                    | rt 2<br>to |
|   | Bursti         | ISO 1393<br>Ing Prope<br>DIAPH<br>Y to inf<br>67.3<br>Remove           | 8-2 1999<br>erties of<br>RAGM CORRE<br>late the<br>imm @ 2.0k<br>any test s                         | (Textile)<br>Fabrics:Pa<br>CCTION<br>diaphragm<br>Pa/s<br>specimen<br>No                                                                                                    | to         |
|   | Bursti         | ISO 1393<br>Ing Prope<br>DIAPH<br>Y to infi<br>67.3<br>Remove          | 8-2 1999<br>erties of<br>RAGM CORRE<br>late the<br>imm @ 2.0k<br>any test s                         | (Textile)<br>Fabrics:Pa<br>CCTION<br>diaphragm<br>Pa/s<br>specimen<br>No                                                                                                    | to         |
|   | Bursti<br>Read | ISO 1393<br>ng Prope<br>DIAPHI<br>y to infi<br>67.3<br>Remove (<br>Yes | 8-2 1999<br>erties of<br>RAGM CORRE<br>late the<br>imm @ 2.0k<br>any test s                         | (Textile)<br>Fabrics:Pa<br>CCTION<br>diaphragm<br>Pa/s<br>specimen<br>No                                                                                                    | to         |
|   | Bursti<br>Read | ISO 1393<br>DIAPHI<br>9 to infi<br>67.3<br>Remove<br>Yes               | 8-2 1999<br>erties of<br>RAGM CORRE<br>late the<br>imm @ 2.0k<br>any test s<br>8-2 1999             | (Textile)<br>Fabrics:Pa<br>CCTION<br>diaphragm<br>Pa/s<br>specimen<br>No<br>No                                                                                                    | to         |
|   | Bursti<br>Read | ISO 1393<br>DIAPHI<br>Y to infi<br>67.3<br>Remove<br>Yes<br>Yes        | 8-2 1999<br>rrties of<br>RAGM CORRE<br>late the<br>mm @ 2.0k<br>any test s<br>8-2 1999<br>rrties of | (Textile)<br>Fabrics:Pa<br>CCTION<br>diaphragm<br>Pa/s<br>specimen<br>No<br>(Textile)<br>Fabrics:Pa                                                                                  | rt 2<br>to |

On the MAIN MENU highlight:

"Option 1 PERFORM TESTS" Then press the Enter key.

Place your specimen under the dome and make sure it is perfectly flat. Press the Clamp key and the clamp will be lowered.

Press the Test key to start the test. You can manually stop the test by pressing the stop key.

**TruBurst**<sup>3</sup> will automatically stop if it detects a burst and will display the final test result.

You now have the option to Save or Delete the result.

Once required number of tests have been fulfilled it will take you to the Diaphragm Correction screen, if you require diaphragm correction press Yes if you do not press No.

If Yes is selected, remove the specimen. The dome will now inflate to the average distension height.

TruBurst<sup>3</sup> will take you to view the Test Results.

19.3 20.4

19.2

19.1

Data

374.1

395.1

Exit

▼

66.3

66 5

Delete

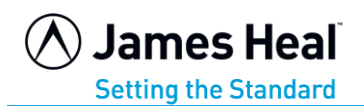

STEP

2

STEP

STEP

#### This example is using the EXTENSION & RECOVERY (Cyclic) test method.

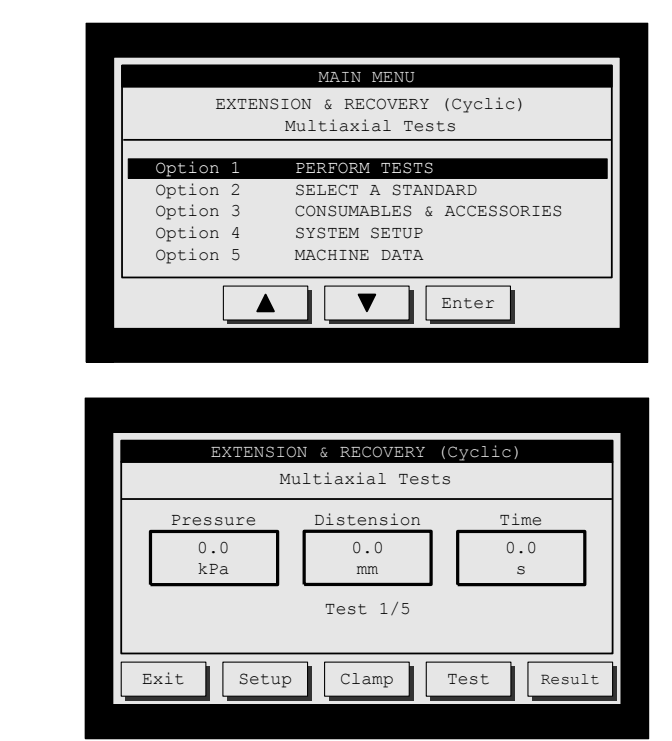

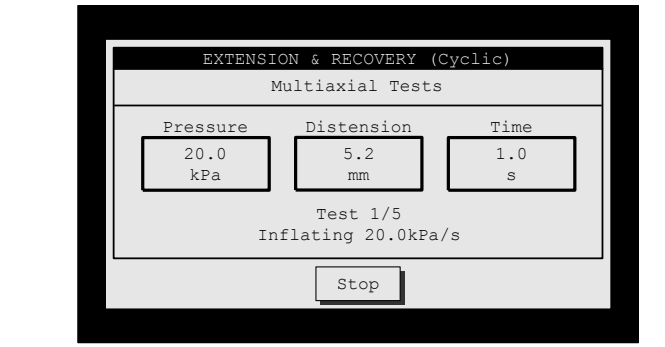

STEP 4

|                  | EXTENSION & RECOV | /ERY (Cycl | ic)    |  |  |
|------------------|-------------------|------------|--------|--|--|
| Multiaxial Tests |                   |            |        |  |  |
| N                | kPa               | mm         | S      |  |  |
| 1                | 200.4             | 10.5       | 10.3   |  |  |
| 2                | 200.4             | 10.6       | 10.3   |  |  |
| 3                | 200.4             | 10.7       | 10.3   |  |  |
| 4                | 200.6             | 10.8       | 10.3   |  |  |
| 5                | 200.4             | 10.8       | 10.3   |  |  |
| Mean             | 200.4             | 10.7       | 10.3   |  |  |
| Exit             |                   | Delet      | e Data |  |  |

## Perform Test

On the MAIN MENU to highlight: "Option 1 PERFORM TESTS" Then press the **Enter** key.

## Start the Test

Place your specimen under the dome and make sure it is perfectly flat. Now press the **Clamp** key and the clamp will be lowered. Press the **Test** key to start the test.

# Phase A - Inflating

Pressure will now increase to selected target, then maintained for the required duration specified, and pressure will decrease until pressure returns to zero. The test will automatically be repeated until required quantity is achieved.

#### View the Test Results

The individual results, diaphragm correction and statistics are now displayed. **Delete** will erase these results. If you wish to send the results to a PC press the Specimen **Data** key.